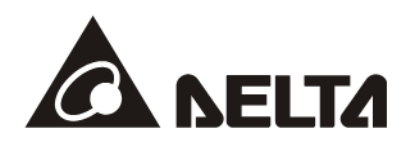

# CMC-EC01

# EtherCAT Communication Card Operation Manual

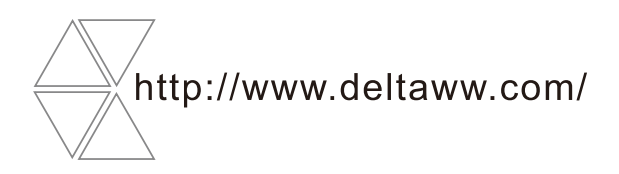

20170720

# \land Warning

- ✓ This operation manual provides information on specifications, installation, basic operation, setup and details of the communication protocol
- ✓ AC motor drive is a delicate electrical and electronic product. For the safety of operator and the mechanical equipment, please allow professional electrical mechanics to do the trial run and adjust parameters for you. Should there be any questions, please consult your local Delta distributors. Our professional staff will be happy to help you
- ✓ Please read this operation manual thoroughly and follow the instructions in case damage on the device or injury on the operation staff occur.

# **Table of Content**

| 1 | Introduction |                                              | 3  |
|---|--------------|----------------------------------------------|----|
|   | 1.1          | EtherCAT Description                         | 3  |
|   | 1.2          | Functionality                                | 3  |
| 2 | Produ        | ct Profile and Outline                       | 4  |
|   | 2.1          | Dimension                                    | 4  |
|   | 2.2          | Parts                                        | 4  |
|   | 2.3          | LED indicator                                | 5  |
|   | 2.4          | RJ-45 PIN Definition                         | 5  |
| 3 | Instal       | lation and Wiring                            | 6  |
|   | 3.1          | How to Install                               | 6  |
|   | 3.2          | How to Disconnect                            | 6  |
|   | 3.3          | Wiring                                       | 7  |
| 4 | VFD-0        | C2000 Drive Configuration                    | 8  |
| 5 | Ether        | CAT List and Description of supported Index  | 9  |
|   | 5.1          | Index related to the state machine           | 9  |
|   | 5.2          | Index related to the control mode1           | 10 |
|   | 5.3          | Index related to the speed                   | 10 |
|   | 5.4          | Index Related to Disconnections              | 11 |
| 6 | Config       | guring the Connection with the Beckhoff PLC1 | 3  |
|   | 6.1          | Basic Configuration1                         | 13 |
|   | 6.2          | Speed Mode Demo                              | 17 |

# 1 Introduction

#### 1.1 EtherCAT Description

The application layer of the C2000's EtherCAT communication interface uses the standard DS402 protocol and complies with the CoE ( CAN Application Protocol over EtherCAT ) definition. Therefore, all of C2000's application layer protocols that comply with the CANopen DS402 standard can be used on top of EtherCAT.

#### 1.2 Functionality

For the user's convenience, C2000's EtherCAT card currently supports standard DS402 Velocity (Index 6060 = 2). It should be noted, however, that this mode is asynchronous control mode. C2000 support EtherCAT communication card from v2.02, please make sure if the drive firmware is supported or not.

| ltem       | Specifications              |  |  |
|------------|-----------------------------|--|--|
| Connection | RJ-45                       |  |  |
| Ports      | 2 Port                      |  |  |
| Interface  | IEEE802.3, IEEE802.3u       |  |  |
| Cable      | Category 5e shielding 100 M |  |  |
| Speed      | 10 / 100 Mbps Auto-Defect   |  |  |
| Protocol   | EtherCAT                    |  |  |

Specification

#### Environment

|                               | Environment                                                  |  |  |  |  |
|-------------------------------|--------------------------------------------------------------|--|--|--|--|
| ltem                          | Specifications                                               |  |  |  |  |
|                               | ESD ( IEC 61800-5-1, IEC 6100-4-2 )                          |  |  |  |  |
| Nosio Immunity                | EFT(IEC 61800-5-1, IEC 6100-4-4)                             |  |  |  |  |
|                               | Surge Teat(IEC 61800-5-1, IEC 6100-4-5)                      |  |  |  |  |
|                               | Conducted Susceptibility Test (IEC 61800-5-1, IEC 6100-4-6)  |  |  |  |  |
| Operation<br>Temperature      | -10 °C ~ 50 °C ( Temperature ) $\cdot$ 90 % ( Humidity )     |  |  |  |  |
| Storage<br>Temperature        | -25 °C ~ 70 °C(Temperature)· 95 %(Humidity)                  |  |  |  |  |
| Vibration / Shock<br>Immunity | IEC 61800-5-1, IEC 60068-2-6 / IEC 61800-5-1, IEC 60068-2-27 |  |  |  |  |

#### Electrical Specification

| ltem                 | Specifications      |
|----------------------|---------------------|
| Power Supply         | 5 V <sub>dc</sub>   |
| Power<br>Consumption | 0.8 W               |
| Insulation Voltage   | 500 V <sub>dc</sub> |
| Weight               | 27 (g)              |

# 2 Product Profile and Outline

#### 2.1 Dimension

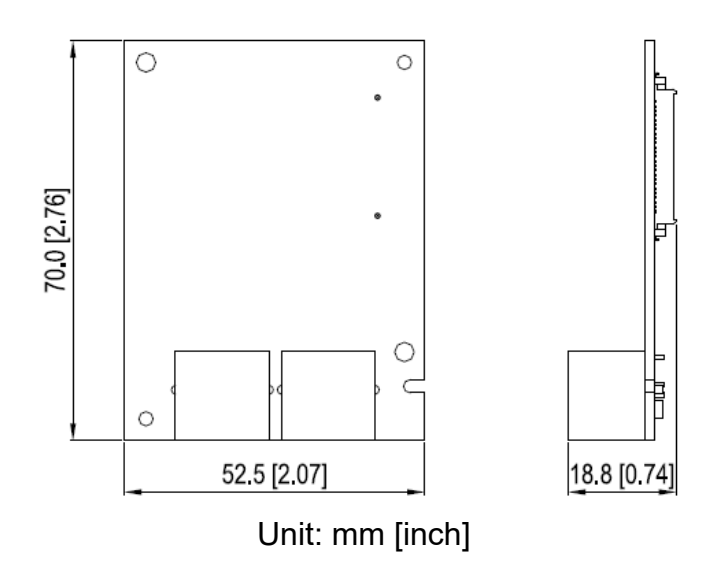

2.2 Parts

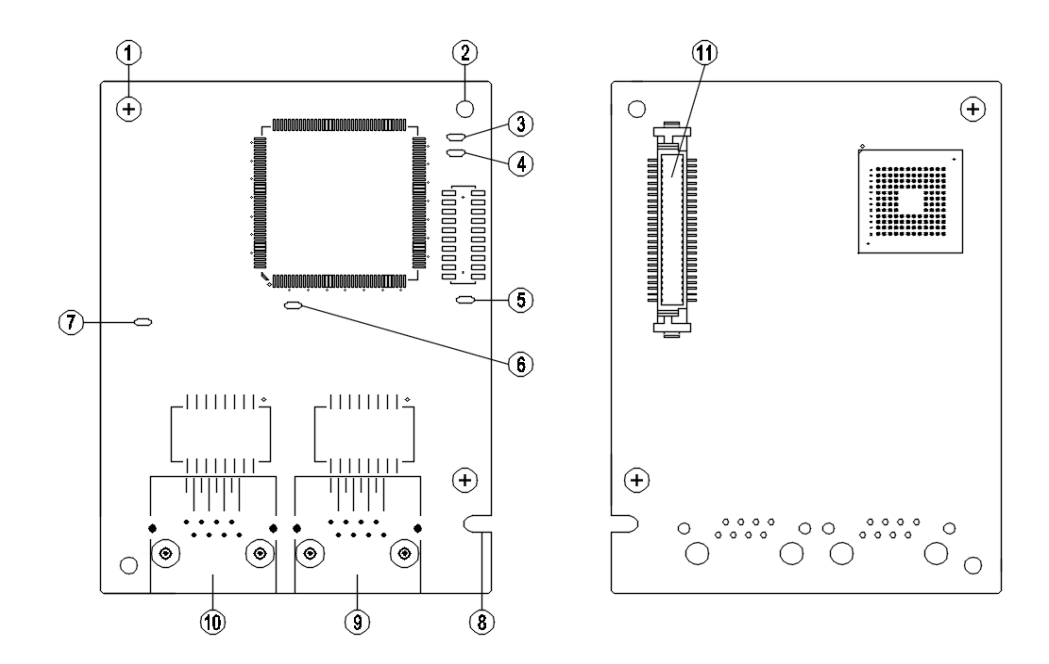

| 1. | Screw fixing hole  | 7.  | IN LINK indicator              |
|----|--------------------|-----|--------------------------------|
| 2. | Positioning hole   | 8.  | Fool-proof groove              |
| 3. | RUN indicator      | 9.  | RJ-45 connection port          |
| 4. | ERR indicator      | 10. | RJ-45 connection port          |
| 5. | POWER indicator    | 11. | AC motor drive connection port |
| 6. | OUT LINK indicator |     |                                |

#### 2.3 LED indicator

| Name     | Status |       | Indication                               |
|----------|--------|-------|------------------------------------------|
|          | Green  | On    | Power supply in normal status            |
| FOWER    |        | Off   | No power supply                          |
|          |        | On    | Normal status                            |
|          | Croop  | Blink | Pre-operation(on/off200ms)               |
| LINK     | Green  |       | Safe mode (on 200ms/ off 1000ms)         |
|          |        | Off   | Initial                                  |
|          | Red    | Blink | Basic configuration error (on/off 200ms) |
|          |        |       | Status witch error (on200ms /off1000ms)  |
| ERROR    |        |       | Timeout(on 200ms twice /off1000ms)       |
|          |        | Off   | No error                                 |
|          | Green  | On    | Network connected                        |
| IN LINK  |        | Blink | Network in operation                     |
|          |        | Off   | Network not connected                    |
|          | Green  | On    | Network connected                        |
| OUT LINK |        | Blink | Network in operation                     |
|          |        | Off   | Network not connected                    |

#### 2.4 RJ-45 PIN Definition

| RJ-45 Sketch | No. | Signal | Definition                          |
|--------------|-----|--------|-------------------------------------|
|              | 1   | Tx+    | Positive pole for data transmission |
|              | 2   | Tx-    | Negative pole for data transmission |
| 12345678     | 3   | Rx+    | Positive pole for data receiving    |
|              | 4   |        | N/C                                 |
|              | 5   |        | N / C                               |
|              | 6   | Rx-    | Negative pole for data receiving    |
|              | 7   |        | N / C                               |
|              | 8   |        | N / C                               |

## 3 Installation and Wiring

In this section, we illustrate how to connect CMC-EC01 to VFD-C2000 and the network

#### 3.1 How to Install

How to connect CMC-EIP01 to VFD-C2000 series AC motor drive:

- Switch off the power supply of VFD-C2000
- Open the front cover of VFD-C2000
- Place the insulation spacer into the positioning pin at Slot 1 (see Figure 1) and aim the two holes on the PCB at the positioning pin. Press the pin to clip the holes with the PCB (see Figure 2).
- Crew up at torque 6~8 kg-cm [5.2~6.9 lb-in.] [0.59~0.78 Nm ] after the PCB is clipped with the holes (see Figure3).

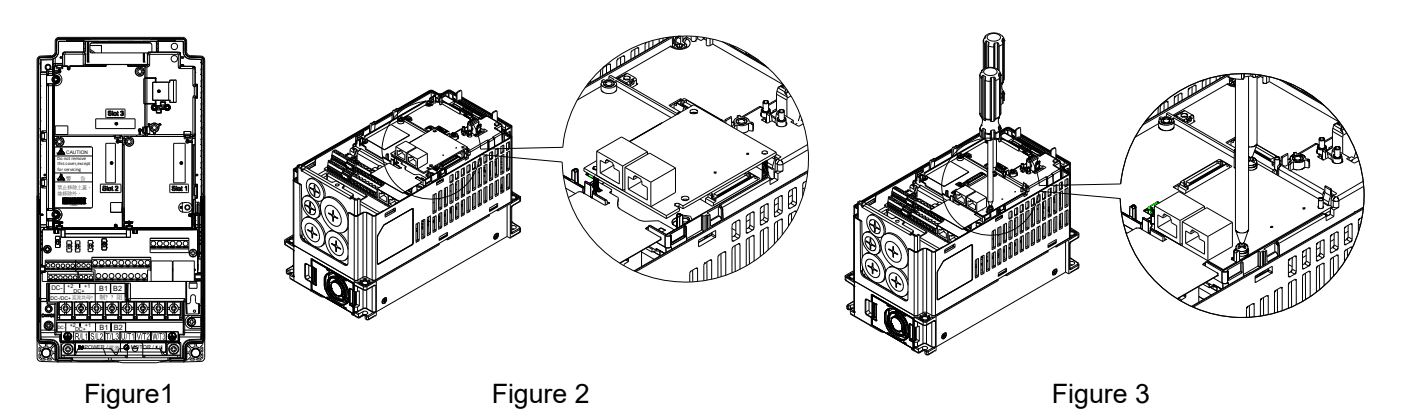

#### 3.2 How to Disconnect

How to disconnect CMC-EIP01 from VFD-C2000

- Switch off the power of VFD-C2000
- Open the front cover of VFD-C2000
- Remove the two screws (see Figure 4).
- Twist open the card clip and insert the slot type screwdriver to the hollow to prize the PCB off the card clip (see Figure 5).
- Twist and open the other card clip to remove the PCB (see Figure 6).

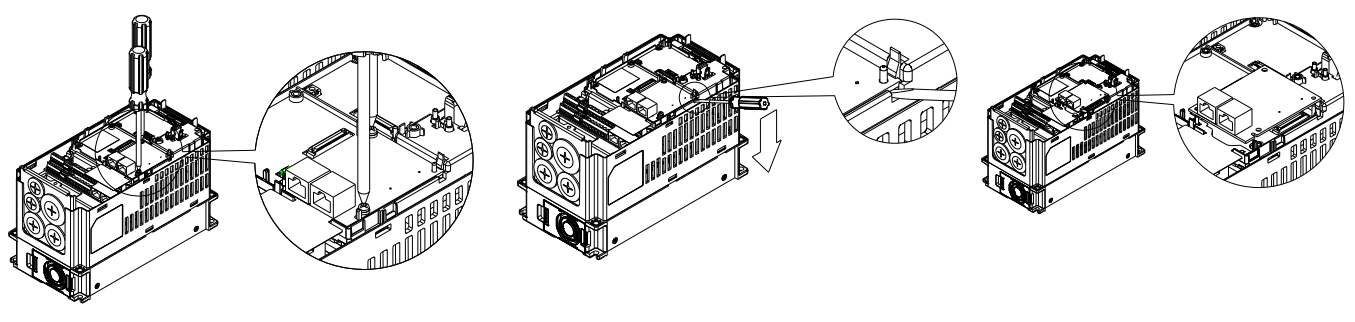

Figure 4

Figure 5

#### 3.3 Wiring

The CMC-EC01 moves packets directionally from IN (left) to OUT (right), with the correct wiring method shown below:

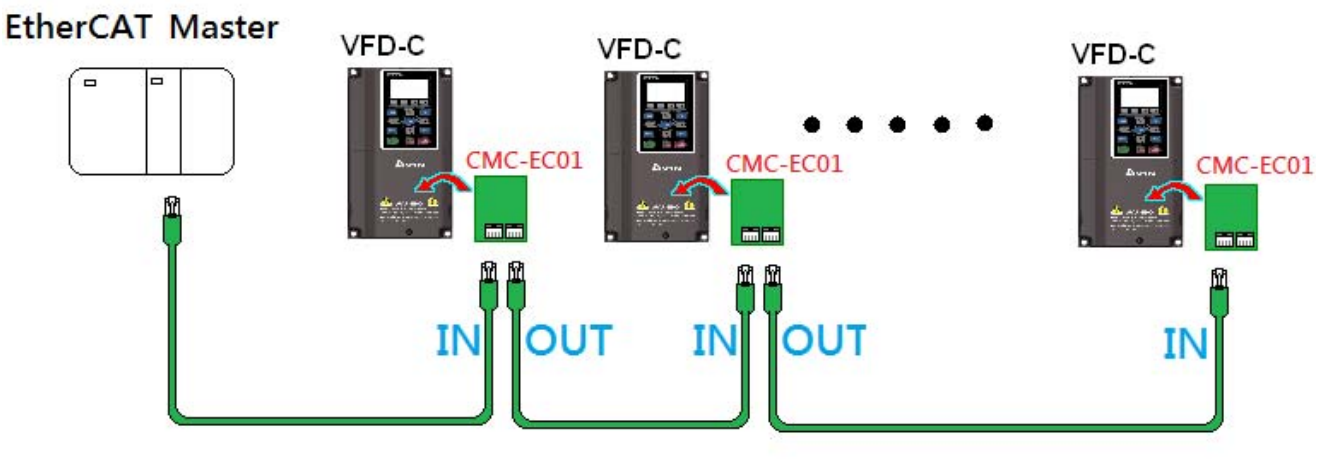

After hardware installation is complete, turn on the power and look at parameter P9-60. The value displayed should be "6", and the word "EtherCAT" should also be displayed. If not, please check the version of the inverter and whether the card has been correctly connected. (C2000 of version v2.02 or above may support CMC-EC01)

| 09-60    |     |
|----------|-----|
|          | 6   |
| EtherCAT |     |
| 0~8      | ADD |

# 4 VFD-C2000 Drive Configuration

To control the C2000 via EtherCAT, all you need to do is configure relative parameters so that the command input source is set to the EtherCAT communications interface.

Relative settings are as follows :

| Parameter | Value / Display | Description                                                                         |
|-----------|-----------------|-------------------------------------------------------------------------------------|
| Pr. 00-20 | 8               | set the communications card as the frequency source if speed control is required    |
| Pr. 00-21 | 5               | set the communications card as the control source                                   |
| Pr. 09-60 | 6               | check whether P9-60 automatically displays EtherCAT as the communications card type |

[NOTE] :

- 1. In order for the PLC or control PC to be able to recognize the C2000, the product description file (ESI file) of the C2000 must be loaded. The file name of the C2000 product description file is "CMC-EC01 with C2000.xml," and this file can be obtained from <u>Delta's website</u>.
- To have C2000 calculate correctly the output frequency by sending a target speed command, please enter motor pole number parameter based on the motor type set at Pr. 05-33. For example, set Pr. 05-04 if it is asynchronous motor, or set Pr. 05-37 if it is synchronous motor.

### 5 EtherCAT List and Description of supported Index

The C2000 currently supports the standard DS402 specification. Therefore, its state machine and control follow DS402 protocol definitions. These definitions are described in detail in the following sections.

#### 5.1 Index related to the state machine :

In the DS402 definition, state machine state changes are conducted via the Index 6040 control word (bit0~3 and 7). The current state of the state machine is shown in the 6041 status word (bit0~6). Therefore, corresponding bit definitions are as follows:

| Ind | ex | 60 | )40 |   |
|-----|----|----|-----|---|
|     |    |    |     | - |

| Bit | Definition       |  |
|-----|------------------|--|
| 0   | Switch on        |  |
| 1   | Enable voltage   |  |
| 2   | Quick Stop       |  |
| 3   | Enable operation |  |
| 7   | Fault Reset      |  |

#### Index 6041:

| Bit | Definition         |
|-----|--------------------|
| 0   | Ready to switch on |
| 1   | Switched on        |
| 2   | Operation enable   |
| 3   | Fault              |
| 4   | Voltage enabled    |
| 5   | Quick stop         |
| 6   | Switch on disabled |

The relationships between the states of the state machine are as shown below:

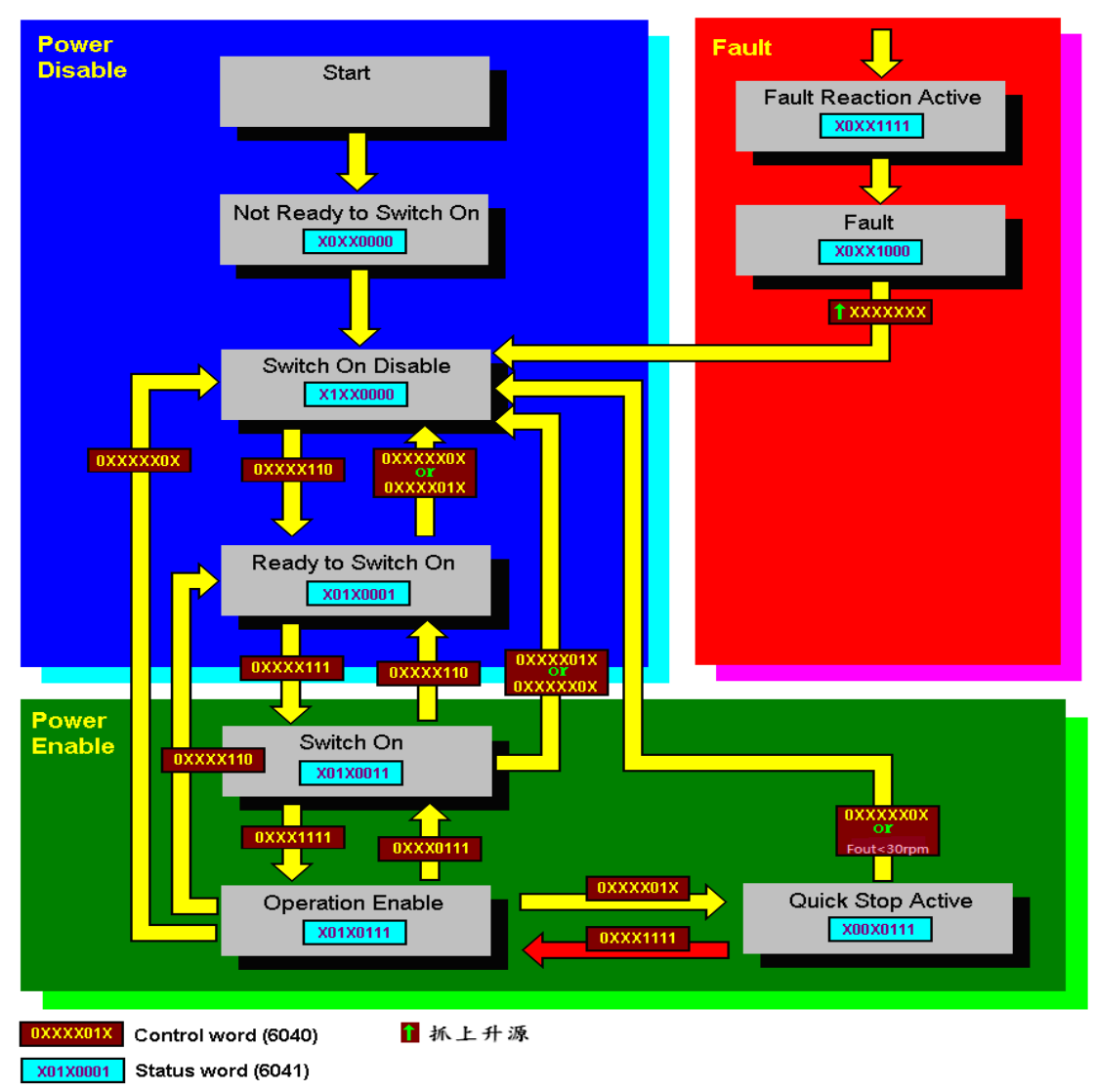

#### 5.2 Index related to the control mode:

| 0x6060 | 0 | Mode of operation         | 2 | RW | S8 | 2: Velocity Mode |
|--------|---|---------------------------|---|----|----|------------------|
| 0x6061 | 0 | Mode of operation display | 2 | RO | S8 | Same as above    |

#### 5.3 Index related to the speed:

When Index 6060 = 2 and the state machine is in the Operation Enable state, the speed of the drive can be controlled. The indexes and controls currently provided by the C2000 in speed mode are listed below:

| Index  | Sub | Define                 | Initial | RAW | Size | Unit | PDO<br>Map | Note                   |
|--------|-----|------------------------|---------|-----|------|------|------------|------------------------|
| 0x6042 | 0   | vl target velocity     | 0       | R₩  | S16  | rpm  | Yes        |                        |
| 0x6043 | 0   | vl velocity demand     | 0       | RO  | S16  | rpm  | Yes        |                        |
| 0x604F | 0   | vl ramp functiion time | 10000   | R₩  | U32  | 1ms  | Yes        | The unit must be 100ms |
| 0x6050 | 0   | vl slow down time      | 10000   | RW  | U32  | 1ms  | Yes        | The unit must be 100ms |

The system architecture is as shown below :

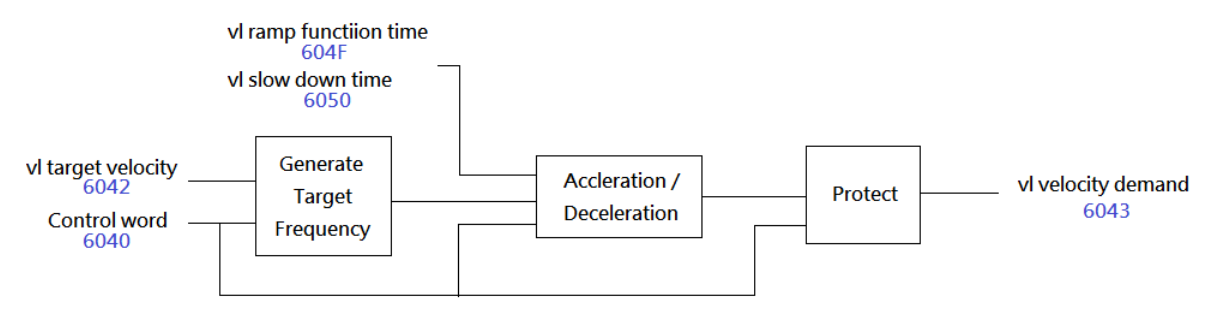

Therefore, when the state machine is in the Operation state, the speed mode control word (bits 4~6 and 8) is defined as follows:

|       | В           | it         |                          |                            |
|-------|-------------|------------|--------------------------|----------------------------|
| 8     | 6           | 5          | 4                        | Description                |
| Halt  | rfg use ref | rfg unlock | rfg enable               |                            |
| 0     | 1           | 1          | 1                        | Run to the target speed    |
| 0     | 1           | 0          | 1                        | Pause at the current speed |
| 1     | Х           | Х          | Х                        | Decelerate to zero speed   |
| Other |             |            | Decelerate to zero speed |                            |

#### 5.4 Index Related to Disconnections:

When EtherCAT is disconnected, the C2000 will switch states according to Index 6007.

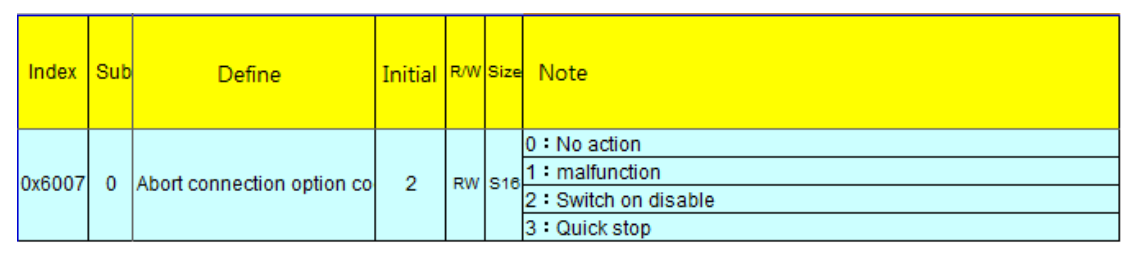

- When 0 is selected for 6007, disconnection errors will be ignored, which means that no warnings will be issued and nothing will be done.
- When 1 is selected for 6007 and there is a disconnection, the CANopen state will change to the Error State and the warning code ECto will be displayed. Once the communications connection is confirmed to be re-established and Bit 7 of 6040 changes from 0 to 1, the error code will be cleared and the state machine will enter the "Switch on Disable" state.
- When 2 is selected for 6007 and a disconnection occurs, the CANopen state will change to "Switch On Disable," ECto will be displayed, and the stop operation will be triggered according to the index 605A settings. When the cable is re-connected and communications are successfully restored, the error code will be automatically cleared.
- When 3 is selected for 6007 and a disconnection occurs, the CANopen state will change to "Switch On Disable," ECto will be displayed, and the stop operation will be triggered according to the index 605C settings. When the cable is re-connected and communications are successfully restored, the error code will be automatically cleared.

When the state machine is in the "Quick Stop" state, stopping of the system will be conducted in accordance with the settings of Index 605A

| Index  | Sub | Define                 | Initial | R/W | Size | Note                                                                                                    |
|--------|-----|------------------------|---------|-----|------|----------------------------------------------------------------------------------------------------|
| 0x605A | 0   | Quick stop option code | 1       | RW  | S16  | 0 : disable drive function<br>1 :Slow down on slow down ramp and transit into<br>Switch On Disabled<br>3: Slow down on current limit and transit into |
|        |     |                        |         |     |      | Switch On Disabled<br>5 slow down on slow down ramp and stay in QUICK STOP<br>7: slow down on the current limit and stay in QUICK STOP                |

When the state machine is in the "Switch On Disable" state, stopping of the system will be conducted in accordance with the settings of Index 605C

| Index  | Sub | Define                        | Initial | R/W | Size | Unit | PDO<br>Map | Note                                                               |
|--------|-----|-------------------------------|---------|-----|------|------|------------|--------------------------------------------------------------------|
|        |     |                               |         |     |      |      |            | 0: Disable drive function                                          |
| 0x605C | 0   | Disable operation option code | 1       | RW  | S16  |      | No         | 1: Slow down with slow down ramp;<br>disable of the drive function |

# 6 Configuring the Connection with the Beckhoff PLC

Here introduce using TwinCAT V2.11 and Beckhoff PLC by EtherCAT communication with VFD-C2000  $\circ$  Hardware configuration as following figure, PC connects to Beckhoff PLC by Ethernet, PLC use EtherCAT Master connects to C2000 CMC-EC01

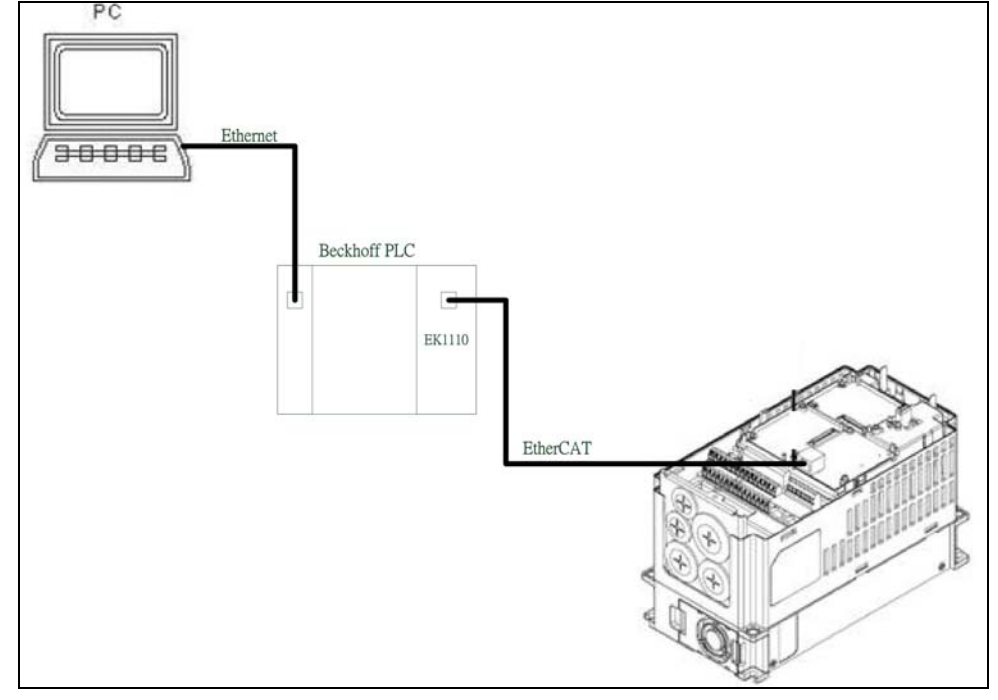

#### 6.1 Basic Configuration

- Basic Configurations
  - 1. Select "automatically obtain IP address" for the PC's network IP setting.

| I | nternet Protocol Version 4 (TCP/IPv4) Properties                                                                                                    |
|---|----------------------------------------------------------------------------------------------------|
|   | General Alternate Configuration                                                                                                    |
|   | You can get IP settings assigned automatically if your network supports this capability. Otherwise, you need to ask your network administrator for the appropriate IP settings. |
|   | <u>Obtain an IP address automatically</u>                                                                                                    |
| 1 | Use the following IP address:                                                                                                    |
| ł | IP address:                                                                                                    |
| 1 | Subnet mask;                                                                                                    |
|   | Default gateway:                                                                                                    |
|   | Obtain DNS server address automatically                                                                                                    |
|   | Use the following DNS server addresses                                                                                                    |
|   | Preferred DNS server:                                                                                                    |
|   | Alternate DNS server:                                                                                                    |
|   | Validate settings upon exit Advanced                                                                                                    |
|   | OK Cancel                                                                                                    |

2. Place the CMC\_EC01 with C2000.xml file into the corresponding folder: ...\TwinCAT\lo\EtherCAT\

| C:\TwinCAT\Io\EtherCAT                                                                                                    |                              |                        |                                 |
|----------------------------------------------------------------------------------------------------|------------------------------|------------------------|---------------------------------|
| 檔案(E) 編輯(E) 檢視(Y) 我的最愛(A) 工具(I) 說明(H)                                                                                                    |                              |                        |                                 |
| ③ 上一頁 • ③ · 参 》 搜尋 诊科茨 … · · · · · · · · · · · · · · · · · ·                                                                                                    | 理                            |                        |                                 |
| 網址 D 🛅 C: TwinCATVo EtherCAT                                                                                                    |                              |                        | ▼ → 移至                          |
| · · · · · · · · · · · · · · · · · · ·                                                                                                    | × 🛅 Beckhoff AX5xxx          | Beckhoff EL9xxx.xml    | Beckhoff EP5xxx xml             |
| System Volume Information                                                                                                    | RES                          | Beckhoff EL15xx.xml    | 🕋 Beckhoff EP6xxx xml           |
|                                                                                                    | Beckhoff A T2xxx xml         | Beckhoff EL25xx.xml    | Beckhoff EP7xxx xml             |
|                                                                                                    | Beckhoff AX2xxx xml          | 🔮 Beckhoff EL 30xx.xml | 🔤 Beckhoff EP8xxxxxml           |
| 🖬 🦳 Adsani                                                                                                    | Beckhoff AX5xxx xml          | 🔤 Beckhoff EL31xx.xml  | 🔤 Beckhoff EP9xxxxxml           |
| Boot                                                                                                    | Beckhoff BKxxxxx.xml         | Beckhoff EL32xx.xml    | 📄 Beckhoff EQ1xxxxml            |
|                                                                                                    | Beckhoff CUxxxx.xml          | Beckhoff EL33xx.xml    | 🕋 Beckhoff EQ2xxx xml           |
|                                                                                                    | 🔤 🖭 Beckhoff CXxxxx.xml      | Beckhoff EL34xx.xml    | 🕋 Beckhoff EQ3xxx xml           |
| E Constant                                                                                                    | 🕐 Beckhoff EJ1xxx.xml        | Beckhoff EL37xx.xml    | Beckhoff ER1xxx XML             |
|                                                                                                    | 🕋 Beckhoff EJ2xxx xml        | 🔮 Beckhoff EL47xx.xml  | 📄 Beckhoff ER2xxx XML           |
|                                                                                                    | 📄 Beckhoff EJ3xxx.xml        | 🔮 Beckhoff EL66xx.xml  | 📄 Beckhoff ER3xxx XML           |
| e 📑 🖬                                                                                                    | Beckhoff EJ4xxx.xml          | 🕋 Beckhoff EL67xx.xml  | 🕋 Beckhoff ER4xxx xml           |
| CANopen                                                                                                    | 🕋 Beckhoff EJ5xxx.xml        | 😬 Beckhoff EL68xx.xml  | 🕋 Beckhoff ER5xxx xml           |
| Contropon<br>DeviceMet                                                                                                    | Beckhoff EJ7xxx.xml          | 🔮 Beckhoff EL69xx.xml  | 📑 Beckhoff ER6xxx xml           |
| Esh                                                                                                    | 🔮 Beckhoff EJ9xxx.xml        | Beckhoff EL72xx.xml    | Beckhoff ER7xxx xml             |
| E Charles                                                                                                    | 💻 雪 Beckhoff EKxxxx-0080.xml | Beckhoff EL73xx.xml    | 🕋 Beckhoff ER8xxx xml           |
| Backhoff #¥5ww                                                                                                    | 🕋 Beckhoff EKxxxx xml        | 🔮 Beckhoff ELx9xx.xml  | Beckhoff EtherCAT EvaBoard.xml  |
| Deckion national                                                                                                    | Beckhoff EL1xxx.xml          | Beckhoff EM2xxx.xml    | Beckhoff EtherCAT Terminals.xml |
| Con Interbro                                                                                                    | Beckhoff EL2xxx xml          | Beckhoff EM3xxx.xml    | Beckhoff FB1XXX.xml             |
|                                                                                                    | Beckhoff EL3xxx.xml          | 😬 Beckhoff EM7xxx.xml  | Beckhoff FCxxxxxxml             |
| Contraction of the second second seco | Beckhoff EL4xxx.xml          | 🔮 Beckhoff EP1xxx.xml  | Beckhoff ILxxxx-B110.xml        |
| P Configure                                                                                                    | Beckhoff EL5xxx.xml          | Beckhoff EP2xxx.xml    | CMC EC01 with C2000.xml         |
| C PunfiNet                                                                                                    | 📑 Beckhoff EL6xxx.xml        | Beckhoff EP3xxx.xml    |                                 |
|                                                                                                    | Beckhoff EL7xxx.xml          | 🔮 Beckhoff EP4xxx.xml  |                                 |
| Templata                                                                                                    | 122                          | ()A                    |                                 |
| La rompano                                                                                                    |                              |                        |                                 |
| 70 個物件 (磁碟可用空間: 31.9 GB)                                                                                                    |                              |                        | 135 MB 🔡 我的電腦                   |

Open System Manager

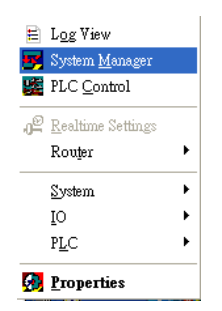

1. Click "Choose Target System" (Since there are no target systems in the beginning, you must first scan for target systems)

| 📴 未命名 - TwinCAT System Manager                                                                                                    | × |
|----------------------------------------------------------------------------------------------------|---|
| Ede Edit Actions Yiew Options Help                                                                                                    |   |
| i D 📽 📽 🖬 🖉 🔈 🐁 🖻 🖻 🗟 🙀 ð ( 黒 ) 📾 🖌 🖉 🌋 🏈 🏂 🎪 象 🎭 🌾 🍥 💊 🖹 🔍 🖓 🐭 🍢 🖉 🦉 🦉                                                                                              |   |
| Image: SYSTEM - Configuration     Choose Target System (78)       Image: System Manager     Image: System Manager       Image: System Manager     V2.11 (Build 2234) |   |
| Choose Target System                                                                                                    |   |
| DFC                                                                                                    |   |
|                                                                                                    |   |
|                                                                                                    |   |
|                                                                                                    |   |

2. Scan via IP broadcast

| Add Route Dialog<br>Enter Host Name / IP:            |                                                          | Refre                                        | 2.<br>esh Status                | Broadcast Search                                   |
|------------------------------------------------------|----------------------------------------------------------|----------------------------------------------|---------------------------------|----------------------------------------------------|
| 3. Host Name<br>CX_158DF4                            | Connected Address<br>X 169.254.7.2                       | AMS NetId Tw<br>5.21.141.244.1.1 2.11        | inCAT   OS Ve<br>1.2228 Win CE  | reion Comment<br>: (6.0)                           |
| <                                                    |                                                          | ny                                           |                                 | >                                                  |
| Route Name (Target):<br>AmsNetId:<br>Transport Type: | CX_158DF4<br>5.21.141.244.1.1<br>TCP/IP<br>169.254.7.247 | Route Na<br>Target Ri<br>O Proje<br>O Static | me (Remote):<br>oute<br>ct<br>c | TWTN1PC0069  Remote Route  None  Static  Temporary |
| Address Info: 1.                                     | IP Address                                               |                                              |                                 |                                                    |

3. Select PLC module and click OK

| Choose Target System                             |                           |       | ×                            |
|--------------------------------------------------|---------------------------|-------|------------------------------|
| □ 🗖Local (169.254.11)<br>1. 💼 🐼 C×_158DF4 (5.21) | 5.90.1.1)<br>141.244.1.1) | -2.   | OK<br>Cancel                 |
|                                                  |                           | Searc | h (Ethernet)<br>h (Fieldbus) |
|                                                  |                           |       | Catao Dafault                |
|                                                  |                           |       | set as Derault               |
| Connection Timeout (s):                          | 5                         | *     |                              |

Left-click and select "Scan Devices" (note that the system must be in Configuration Mode). From the scan results, select the "EtherCAT" communications option

| ■ 未命名 - TwinCAT System Manager - 'CX_158DF4'                                                                                                    |                                                                                                    |
|----------------------------------------------------------------------------------------------------|----------------------------------------------------------------------------------------------------|
| per gen generation yet generation<br>C C Configuration<br>NC - Configuration<br>PLC - Configuration                                                                                                    | 8 mm ✔ # @ @ \$                                                                                                    |
| Con - Configuration<br>Go - Configuration<br>Go - | Anny HD devices formal         X           Denotes LIBLE-Instant         EVDL/027560           Otherson Stemator         0K           Denotes Stemator         Canoni           Denotes NUX/DP RANK         Explored All (DAL)           Denotes NUX/DP RANK         Explored All (DAL) |
| Chiev                                                                                                    | Device 6 (DN1500M/519) [DA1 0 A (ISAD6000)]     Select AI     Undelect AI                                                                                                    |
|                                                                                                    |                                                                                                    |
|                                                                                                    |                                                                                                    |
| testa                                                                                                    |                                                                                                    |

4. Pop-up window "Scan for boxes", select Yes

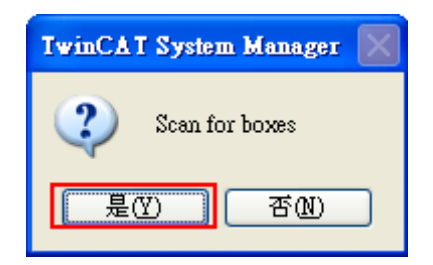

5. Pop-up window "New device type found C2000(CMC-EC01 Card)", select Yes

| TwinCAT System Manager                                                                                                    |
|----------------------------------------------------------------------------------------------------|
| New device type found (C2000(CMC-EC01 Card) - 'Delta C2000 EtherCAT(CoE)').<br>Vendorld 0x1dd ProductCode 0x10400140 RevisionNo 0x10000 |
| Use available online description instead                                                                                                |
| Apply to all Yes No                                                                                                    |

6. CMC-EC01 will be shown in the list of devices

| ************************************ | Image: Adapter     EtherCAT     Online     Ocean     Ocean     Id: 3       Type:     EtherCAT     Id: 3 |                                                                                                    |                                         |                                                                              |                       |                        |                 |
|--------------------------------------|----------------------------------------------------------------------------------------------------|----------------------------------------------------------------------------------------------------|-----------------------------------------|------------------------------------------------------------------------------|-----------------------|------------------------|-----------------|
|                                      | Comment:                                                                                                | Disabled                                                                                              |                                         | Слевіе зул                                                                   | abols 🗍               |                        |                 |
| Pauly                                | Number<br>1<br>3<br>3<br>4                                                                              | Eox Name<br>Term 1 (CX1100-0004)<br>Term 2 (EK110)<br>Eox 3 (CMC-EC01 Card)<br>Drive 4 (ASDA-A2-E CoE | Address<br>1001<br>1002<br>1003<br>1004 | Type<br>CX1100-0004<br>EX1110<br>CMC-EC01 Card<br>ASDA-A2-E CoE Dr<br>CX150P | In Size<br>5.0<br>6.0 | Out Size<br>5.0<br>6.0 | E-Bus (<br>1870 |

#### 6.2 Speed Mode Demo

In Configure mode, select PDO1 for TX/RX and then start mapping

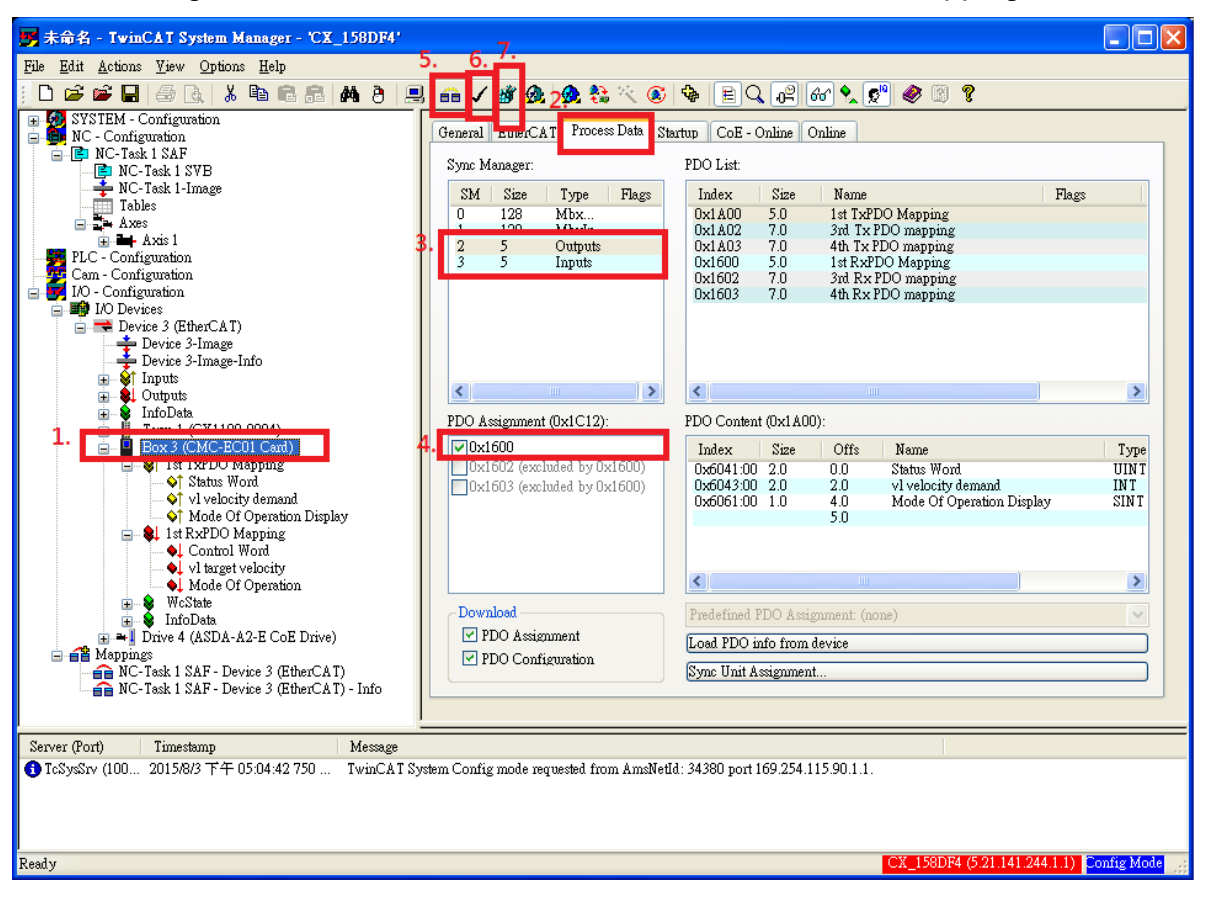

#### Start test and modify speed

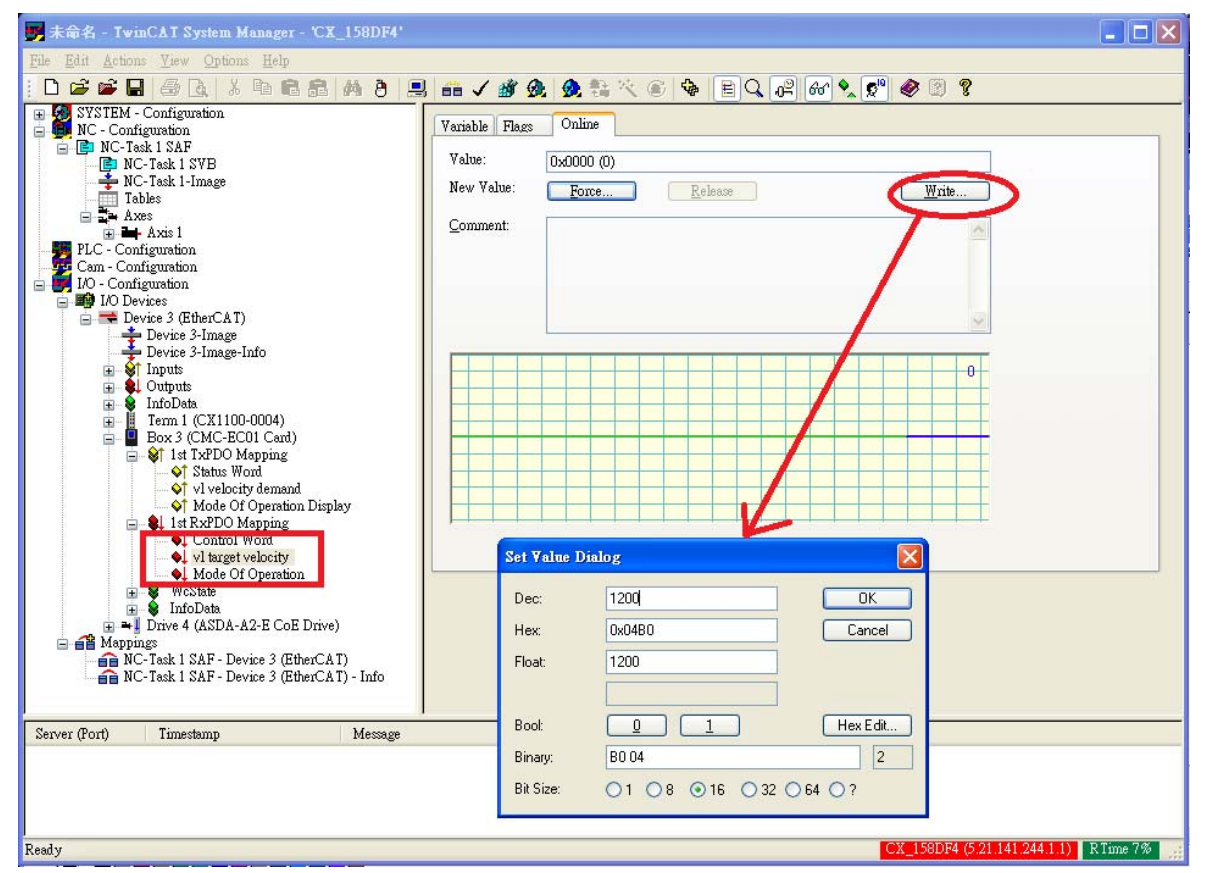

- 1. Set "target velocity" = 1200 so that the target speed of the drive is 1200rpm.
- 2. Set Control Word = 0xE, state machine of drive enters to Power Enable.
- 3. Set Control Word = 0xF, state machine of drive enters to Operation Enable.
- 4. Set Control Word = 0x7F, allowing the drive to reach the target frequency.
- 5. Set vI target velocity = -1200, drive begins operating in reverse.
- 6. Set Control Word = 0x5F, the drive stops at the current frequency.